# **Coding Team User Guide for Badgernet**

#### How to log in and find a patient

- 1. Click on the Badger icon
- 2. Enter network username and password
- 3. Search for patient using NHS number. Double click in the patient to load the record

### **Full Notes**

To review notes recorded for a patient select the **Full Notes** Tab. This will display every note recorded for that patient. You can select types of notes on the left hand side to view. Please note that the Full Notes for Woman and Full Notes for Baby are in separate tabs

# Woman Full Notes

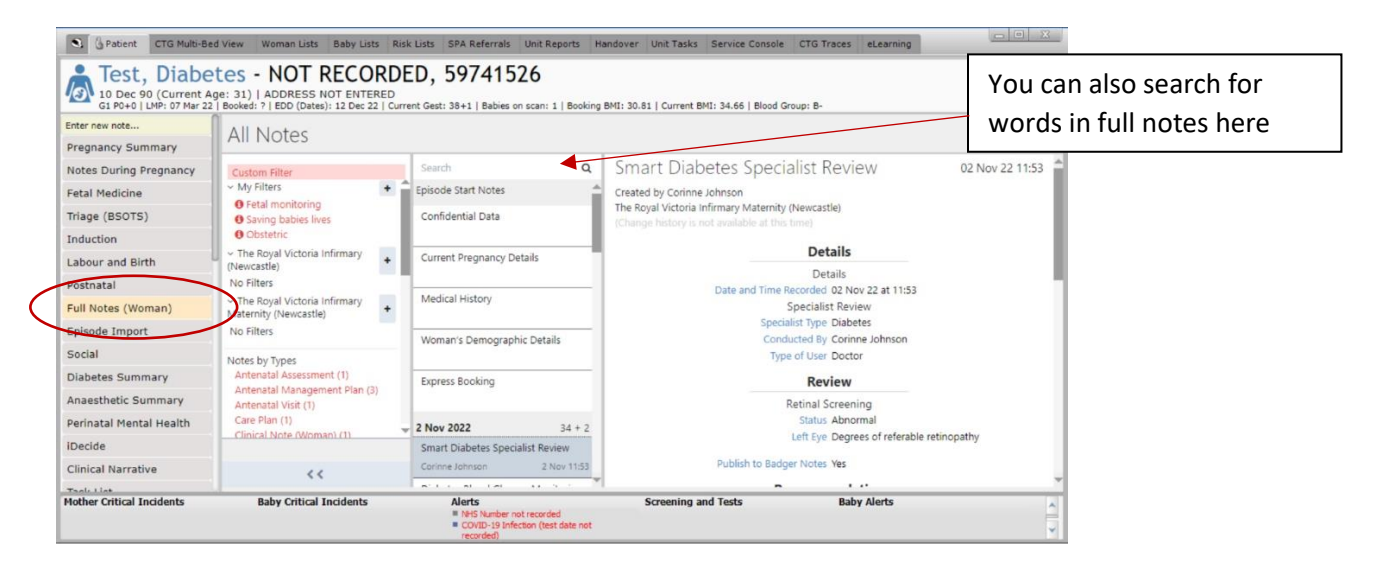

# **Baby Full Notes**

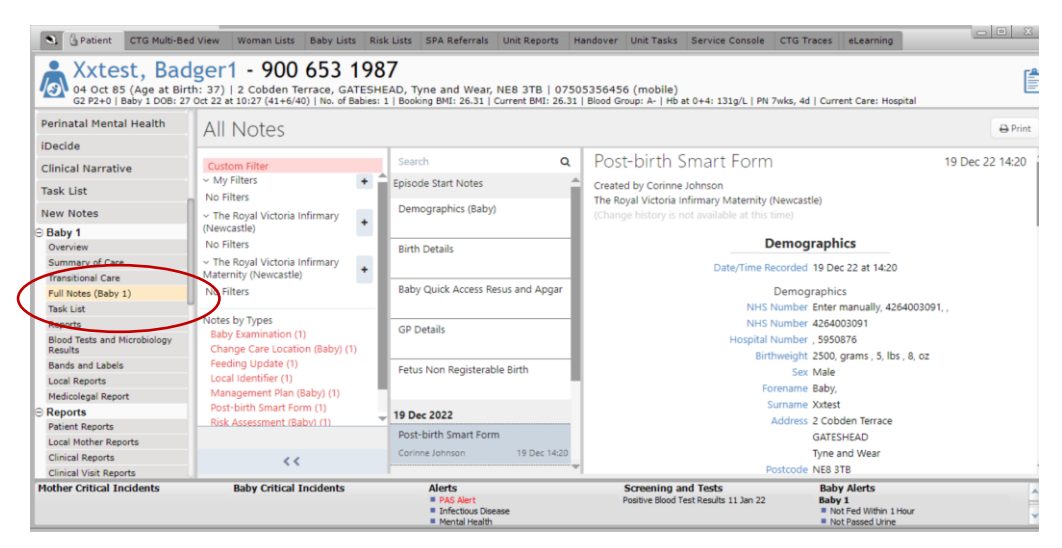

### How to locate the Coding Report

- In the menu on the left hand side, scroll down to 'Reports'.
- Click onto 'Clinical Reports' to locate the coding report

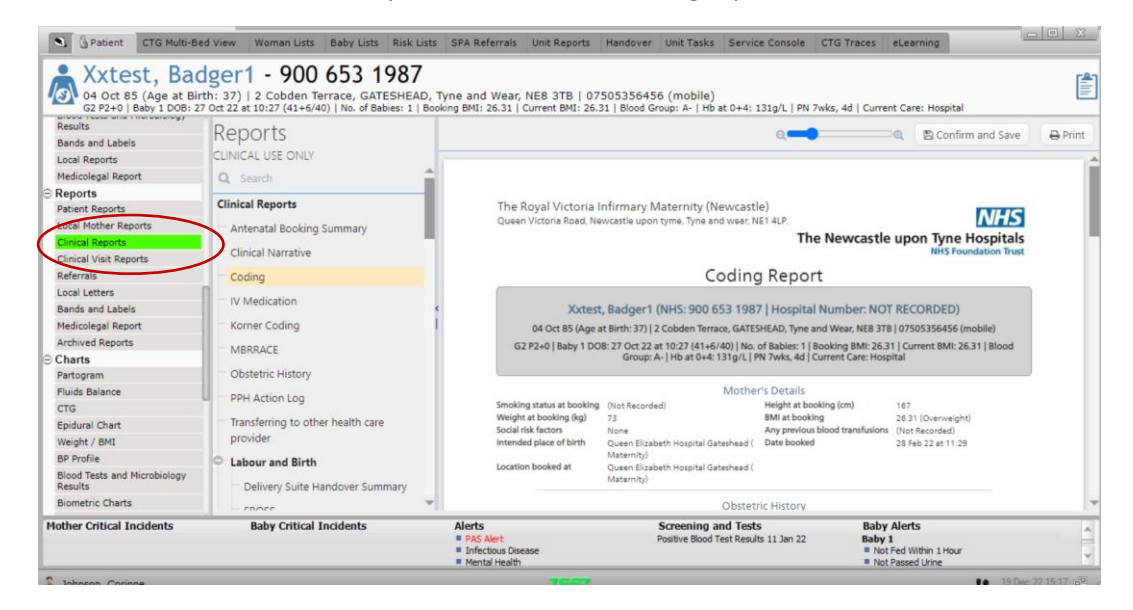

If you require any further support or training please email <u>Nuth.badgernetmaternitysupport@nhs.net</u>